## ◆Web予約画面側(操作イメージ)

| 江南病院                                                                                      |                                          |                                       |            |  |   |
|-------------------------------------------------------------------------------------------|------------------------------------------|---------------------------------------|------------|--|---|
| <ul> <li>Q 受診者情報検索</li> <li>● 通知された受診者IDがある</li> <li>※保険者悪品</li> <li>ジロテキューロンズ</li> </ul> | 日本 日本 日本 日本 日本 日本 日本 日本 日本 日本 日本 日本 日本 日 | 者情報登録                                 |            |  |   |
|                                                                                           | 氏名 🞯                                     |                                       | 生年月日 阙     |  |   |
| 0                                                                                         | テスト                                      | 熊本                                    | 2000/01/01 |  | = |
| ②健保/会社名 阙                                                                                 |                                          |                                       | 電話番号 阙     |  |   |
| 個人                                                                                        |                                          | · · · · · · · · · · · · · · · · · · · |            |  |   |
| ③記号 ④番号 枝番                                                                                | <就職時健診の方>                                |                                       |            |  |   |
| (例) 1234 (例) 456 (任意)                                                                     | ①保険者番号を「                                 | 0」で登録してくだ                             | さい         |  |   |
| 本人家族区分                                                                                    | ②健保/会社名は                                 | 「個人」となり                               |            |  |   |
| - 本人家族区分 - 💦 🖌 🗸                                                                          | ●には、女性もは、自人」とよう                          |                                       |            |  |   |
| 郵便番号1 阙                                                                                   |                                          |                                       | 47670      |  |   |
| 860-0803                                                                                  |                                          | (例) 150-0012                          |            |  |   |
| 住所1-1 阙                                                                                   |                                          | 住所 2 - 1                              |            |  |   |
| 熊本県熊本市中央区新市街                                                                              |                                          | (例)東京都○○区△△△                          |            |  |   |
| 住所 1 - 2                                                                                  |                                          | 住所 2 - 2                              |            |  |   |
| (例) ○○マンション 101号室                                                                         |                                          | (例)⊙oビル 1F (株)△△△                     |            |  |   |

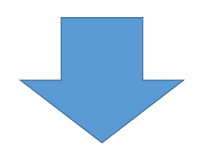

『全額個人負担の健診』のみ選択し進む画面となります。

| 江南病院 |                                                                       | マイページ 9 |                                                               |
|------|-----------------------------------------------------------------------|---------|---------------------------------------------------------------|
|      | <ul> <li>● 年度、健診種別を選択して 図 で次へ進んでください。</li> <li>2024<br/>年度</li> </ul> |         | ステップ<br>● 1.年度・健能種別<br>2.受除しよ<br>3.受除項目・負担職<br>4.受於日時<br>5.確認 |
|      | ● 全額個人負担の健診                                                           |         |                                                               |
|      |                                                                       |         |                                                               |